## ΒΟΗΘΗΜΑ ΧΡΗΣΗΣ ΤΗΣ ΕΦΑΡΜΟΓΗΣ ΥΠΟΒΟΛΗΣ ΑΝΤΙΡΡΗΣΕΩΝ ΜΕΣΩ ΔΙΑΔΙΚΤΥΟΥ

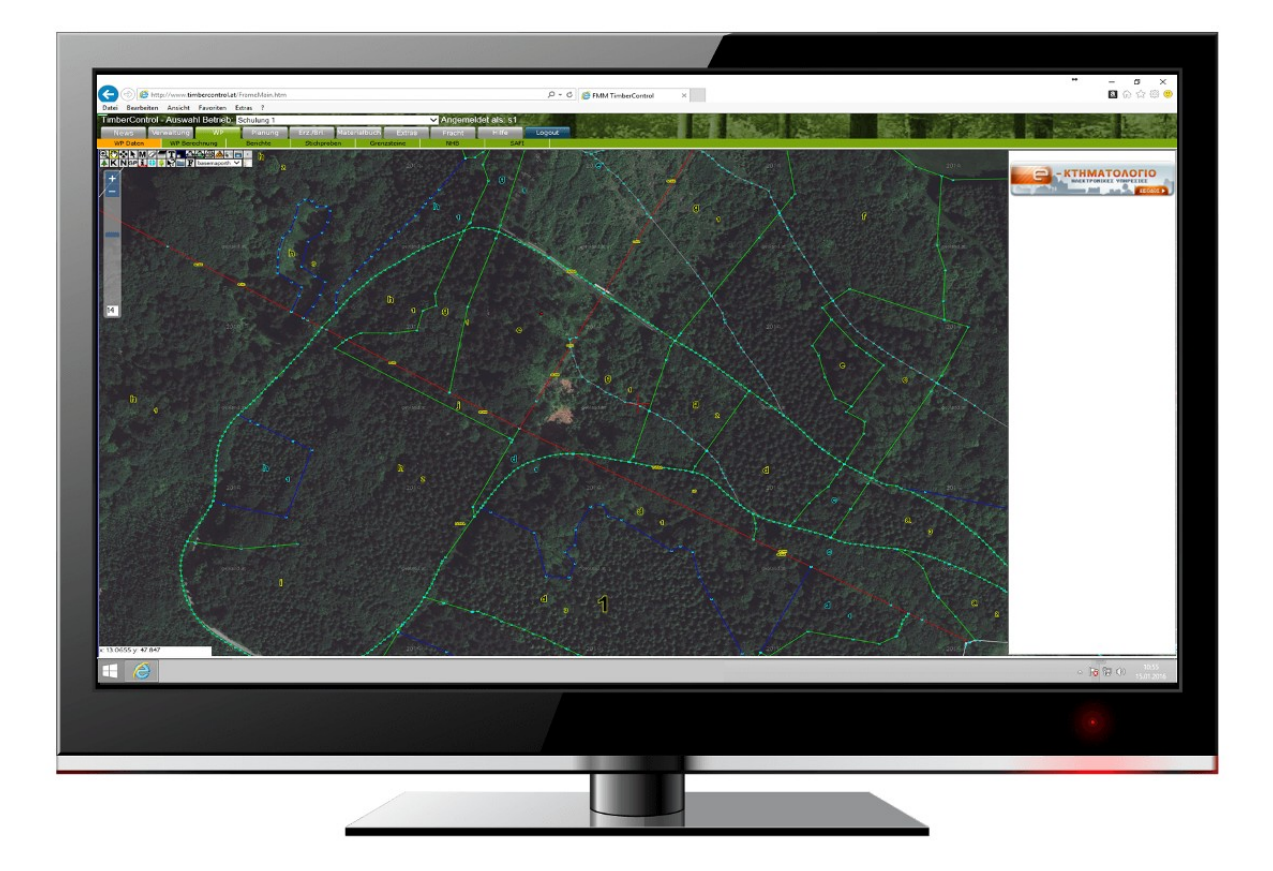

## ΚΑΤΑ ΤΟΥ ΠΕΡΙΕΧΟΜΕΝΟΥ ΑΝΑΡΤΗΜΕΝΟΥ ΔΑΣΙΚΟΥ ΧΑΡΤΗ

Επιμέλεια: Διαμαντής Κώστας, Δασολόγος Δ/νση Δασών Ν. Φθιώτιδας Τμήμα Δασικών Χαρτογραφήσεων ΣΥΑΔΧ Λαμίας Ο χρήστης μπορεί να εισέλθει στην εφαρμογή με δύο τρόπους:

• Με την καταχώρηση των κωδικών εισόδου του στο taxisnet

| ΓΕΝΙΚΗ ΓΡΑΜΜΑΤΕΙΑ<br>ΔΗΜΟΣΙΩΝ ΕΣΟΔΩΝ                                                          | ΕΛΛΗΝΙΚΗ ΔΗΜΟΚΡΑΤΙΑ<br>Υπουργείο Οικονομικών |
|-----------------------------------------------------------------------------------------------|----------------------------------------------|
| http://@N LINE unnpedies                                                                      |                                              |
| ΚΑΛΩΣ ΗΛΘΑΤΕ ΣΤΗΝ ΣΕΛΙΔΑ ΕΙΣΟΔΟΥ ΤΩΝ ΥΠ<br>ΠΑΡΑΚΑΛΟΥΜΕ ΕΙΣΑΓΕΤΕ ΤΟΥΣ ΚΩΔΙΚΟΥΣ ΤΑΧΙSNET ΓΙΑ ΤΗ | ΗΡΕΣΙΩΝ WEB.<br>Ν ΕΙΣΟΔΟ ΣΑΣ ΣΤΟ ΣΥΣΤΗΜΑ     |
| Username:                                                                                     |                                              |
| Password:                                                                                     |                                              |
| Είσοδος Επαναφορά                                                                             |                                              |

 Με κωδικούς (όνομα χρήστη και κωδικό πρόσβασης) που θα αποκτήσει με την εγγραφή του στις ηλεκτρονικές υπηρεσίες του Κτηματολογίου.

| Όνομα Χρήστη:<br>Κωδικός Πρόσβασης:<br>Σύνδεση          |  |
|---------------------------------------------------------|--|
| Εγγραφή Νέου Χρήστη<br>Έχω ξεχάσει τον κωδικό πρόσβασης |  |
|                                                         |  |
| 🗳 Евніко ктнматологіо & хартографнен А.Е.               |  |

Οποιοσδήποτε χρήστης που έχει υποβάλει αντίρρηση κατά του Δασικού Χάρτη μπορεί να χρησιμοποιήσει τους κωδικούς του για να εισέλθει στην εφαρμογή τόσο για να δει τις παλαιότερες αντιρρήσεις του όσο και για να υποβάλει νέα αντίρρηση.

Σε περίπτωση που θέλετε να υποβάλλετε ηλεκτρονικά αντιρρήσεις για περισσότερους του ενός ενδιαφερομένους, η εφαρμογή για την ηλεκτρονική υποβολή των αντιρρήσεων σας δίνει τη δυνατότητα, χρησιμοποιώντας την ίδια ηλεκτρονική διεύθυνση (e-mail), να δημιουργήσετε λογαριασμούς για περισσότερους από έναν χρήστες.

Επομένως, για κάθε ενδιαφερόμενο θα πρέπει να δημιουργηθεί διαφορετικό όνομα χρήστη (username).

Όταν ο χρήστης εισέλθει στην εφαρμογή θα βρεθεί στην κεντρική σελίδα της υποβολής αντίρρησης κατά του δασικού χάρτη:

| Δασικοί Χάρτες<br>Υποβολή αντιρρήσεων<br>Χρήστης: ΑΦΜ:                                                                                                    |        |
|----------------------------------------------------------------------------------------------------|--------|
| Στοιχεία Προσώπος Συχνές Ερωτήσεις Δασικού Χάρτη το Αιτήσεις το Οδηγίες Συχνές Ερωτήσεις Επικοινωνία                                                                                                    | εξοδος |
| Εισαγωγή - Μεταβολή Στοιχείων Νέα Αντίρρηση Ανάκληση αντίρρησης Όδηγός χρήσης 'Υποβολής αντιρρήσεων κατά του ΔΧ'<br>Προβολή Στοιχείων Οι αντιρρήσεις μου Οι αιτήσεις μου<br>Αλλαγή Κωδικού<br>Αλλαγή Ερώτησης Ασφαλείας |        |
| Βρίσκεστε στην κεντρική σελίδα της Υποβολής Αντίρρησης κατά του Δασικού Χάρτη.                                                                                                    |        |
| Για την καλύτερη εξυπηρέτησή σας χρησιμοποιήστε το 'menu' για την πλοήγηση σας, επιλέγοντας την<br>ενότητα "Οδηγίες" όπου θεωρείτε αναγκαίο.                                                                            |        |
| Είναι σημαντικό να διαβάσετε προσεκτικά τις οδηγίες για την αποφυγή σφαλμάτων.                                                                                                    |        |
|                                                                                                    |        |
| 🝣 ЕӨНІКО КТНМАТОЛОГІО & ХАРТОГРАФНЕН А.Е.                                                                                                    |        |

Στην παραπάνω εικόνα φαίνεται σε ανάπτυξη το περιεχόμενο των επιλογών που είναι διαθέσιμες στην κεντρική σελίδα. Στην επιλογή **Στοιχεία Προσώπου** μπορούμε να εισαγάγουμε τα στοιχεία του προσώπου που ασκεί τις αντιρρήσεις. Αυτό είναι το πρώτο βήμα, το οποίο είναι και υποχρεωτικό προκειμένου να προχωρήσουμε στην εφαρμογή. Δηλαδή το σύστημα δεν θα μας αφήσει να προχωρήσουμε στην δεύτερη επιλογή και να καταχωρήσουμε **Νέα Αντίρρηση** εάν δεν έχουμε πρώτα συμπληρώσει τα προσωπικά στοιχεία του υποβάλλοντα τις αντιρρήσεις.

Αφού επιλέξουμε **Στοιχεία Προσώπου** και Εισαγωγή – Μεταβολή Στοιχείων θα βρεθούμε στην ακόλουθη οθόνη:

| Στοιχεία Προσα<br>Τα παρακάτω στοιχεία<br>χαρακτήρες! <i>Προσοχή</i> | ώΠΟυ<br>ι πρέπει να είναι τ<br>/ Τα πεδία με το σ | rυπωμένα μ<br>νύμβολο * ε | ιε Ελλη<br>είναι υπ | νικούς ή Λ<br>οχρεωτικά | ατινικού<br>! | Είδος Προ<br>ύς  | οσώπου: [    | Φυσικό Πρόσωπο 👻 |
|----------------------------------------------------------------------|---------------------------------------------------|---------------------------|---------------------|-------------------------|---------------|------------------|--------------|------------------|
| Επώνυμο *                                                            |                                                   |                           |                     |                         |               |                  | $\mathbf{X}$ |                  |
| ΑΛΕΞΑΝΔΡΟΥ                                                           |                                                   |                           |                     |                         | ۲             |                  | $\sim$       |                  |
| 'Ονομα *                                                             |                                                   |                           | АФМ                 |                         | ΑΦΜ           | Συζύγου          |              |                  |
| ΙΩΑΝΝΗΣ                                                              |                                                   |                           | 0712345             | 67                      |               |                  |              |                  |
| Τόπος Γέννησης                                                       | Ημ/νία Γέννησης                                   |                           |                     |                         |               |                  |              |                  |
| ΛΑΜΙΑ                                                                | 01/12/1975                                        |                           |                     |                         |               |                  |              |                  |
| Αρ. Ταυτότ./Διαβ. *                                                  | Ημ/νία Έκδοσης                                    | •                         |                     |                         |               |                  |              |                  |
| AZ123456                                                             | 12/12/2009                                        |                           |                     |                         |               |                  |              |                  |
| Εκδούσα Αρχή(Είδος Ε                                                 | κδότη)                                            |                           |                     | Όνομα Εκ                | δότη *        |                  |              |                  |
| ΥΠΟΥΡΓΕΙΟ ΔΗΜΟΣΙΑ                                                    | Σ ΤΑΞΗΣ - ΑΣΤΥΝΟ                                  | МІКО ТМНМ                 | ſA ▼                | ΑΤ ΛΑΜΙΑΣ               |               |                  |              |                  |
| Επώνυμο Πατρός                                                       |                                                   |                           | Όνομα               | Πατρός *                |               |                  |              |                  |
| ΑΛΕΞΑΝΔΡΟΥ                                                           |                                                   |                           | ΒΑΣΙΛΕΙ             | ΟΣ                      |               |                  |              |                  |
| Επώνυμο Μητρός                                                       |                                                   |                           | Όνομα               | Μητρός                  |               |                  |              |                  |
| ΕΥΑΓΓΕΛΟΠΟΥΛΟΥ                                                       |                                                   |                           | ΑΝΔΡΙΑΙ             | NH                      |               |                  | ]            |                  |
| Επώνυμο Συζύγου                                                      |                                                   |                           | Όνομα               | Συζύγου                 |               |                  |              |                  |
|                                                                      |                                                   |                           |                     |                         |               |                  |              |                  |
| Στοιχεία Επικο                                                       | ινωνίας                                           |                           |                     |                         |               |                  |              |                  |
| Οδός *                                                               | Αριθμός Από                                       | Αριθμός Έ                 | ως ΤΚ *             |                         |               |                  | τεοικού      |                  |
| ΘΕΡΜΟΠΥΛΩΝ                                                           | 23                                                |                           | 35100               | )                       |               |                  | τερικού      |                  |
| Δήμος/Κοινότητα *                                                    |                                                   | Νομ                       | ός <b>*</b>         |                         |               |                  | iepineo      |                  |
| ΛΑΜΙΕΩΝ                                                              |                                                   | • •                       | <u></u> ΞΩΤΙΔΑ      | ΑΣ                      |               | •                |              |                  |
| Χώρα *                                                               |                                                   |                           |                     |                         |               |                  |              |                  |
| ΕΛΛΑΔΑ                                                               |                                                   | •                         |                     |                         |               |                  |              |                  |
| Τηλ. Σταθερό *                                                       | Τηλ. Κινητό                                       | Fax                       |                     |                         | E-mail        |                  |              |                  |
| 2231022111                                                           |                                                   |                           |                     |                         | ALEXAND       | ROU@GMAIL.COM    |              |                  |
| Επιθυμείτε η επικοινων                                               | ία με το Γραφείο Εξ                               | ξυπηρέτηση                | ς να γίνα           | εται στην δ             | ηλωθείσ       | α ηλεκτρονική σα | ς διεύθυνο   | זח;              |
| Ναι Ο Όχι Ο                                                          |                                                   |                           |                     |                         |               |                  |              |                  |

Η πρώτη μας ενέργεια είναι να επιλέξουμε στο μενού *Είδος Προσώπου* αν πρόκειται για φυσικό ή για νομικό πρόσωπο. Η προεπιλογή από το σύστημα είναι Φυσικό Πρόσωπο.

Στην παραπάνω εικόνα είναι συμπληρωμένα τα στοιχεία, ενδεικτικά, ενός φυσικού προσώπου. Σημειώνεται εδώ πως:

- τα πεδία με κόκκινο αστερίσκο είναι υποχρεωτικό να συμπληρωθούν
- κάθε φορά που πάμε να εισάγουμε περιεχόμενο σε κάποιο πεδίο της ηλεκτρονικής φόρμας ενεργοποιείται η βοήθεια της εφαρμογής και αν κλικάρουμε πάνω μπορούμε να δούμε πληροφορίες για το πως ακριβώς θα πρέπει να εισάγουμε το περιεχόμενο κάθε πεδίου (μορφή ημερομηνιών κλπ)
- στα Στοιχεία Επικοινωνίας πρέπει να επιλέξουμε Κάτοικος Εσωτερικού ή Εξωτερικού και στην συνέχεια κατά σειρά Χώρα > Νομός > Δήμος/Κοινότητα
- αν υπάρχει κάποιο σφάλμα στην εισαγωγή των στοιχείων τότε θα δούμε την ένδειξη
  αφήνοντας τον δείκτη πάνω της θα δούμε τι είναι λάθος καταχωρημένο. Θα πρέπει να διορθώσουμε την εγγραφή προκειμένου να ολοκληρωθεί η εισαγωγή των στοιχείων.

Αφού ολοκληρωθεί με επιτυχία η καταχώρηση των προσωπικών στοιχείων, κάνει δηλαδή η εφαρμογή δεκτή τη αποθήκευση τους, προχωρούμε στην υποβολή από το δεύτερο μενού επιλέγοντας *Νέα Αντίρρηση*.

Επιλέγουμε αρχικά τον Νομό:

| Σε ανάρτηση βρίσκονται οι Δασικοί Χάρτες των Τοπικών/Δημοτικών Κοινοτήτων του πίνακα.<br>Αντιρρήσεις κατά του περιεχομένου του Δασικού Χάρτη μπορείτε να υποβάλλετε μέσα σε προθεσμία 60<br>ημερών από την ημερομηνία ανάρτησης. Η προθεσμία παρατείνεται για 20 ημέρες για τα πρόσωπα που<br>κατοικούν μόνιμα ή διαμένουν στην αλλοδαπή.<br>Επιλέξτε, από την λίστα τον Νομό στον οποίο βρίσκεται η έκταση για την οποία<br>επιθυμείτε να υποβάλλετε αντιρρήσεις.<br>Νομός | ΕΠΙΛΟΓΗ ΤΟ                                                                  | ΠΙΚΗΣ / ΔΗΜΟΤΙΚΗΣ ΚΟΙΝΟΤΗΤΑΣ ΑΝΤΙΡΡΗΣΕΩΝ                                                                                                    |
|----------------------------------------------------------------------------------------------------|-----------------------------------------------------------------------------|----------------------------------------------------------------------------------------------------|
| Αντιρρήσεις κατά του περιεχομένου του Δασικού Χάρτη μπορείτε να υποβάλλετε μέσα σε προθεσμία 60<br>ημερών από την ημερομηνία ανάρτησης. Η προθεσμία παρατείνεται για 20 ημέρες για τα πρόσωπα που<br>κατοικούν μόνιμα ή διαμένουν στην αλλοδαπή.<br>Επιλέξτε, από την λίστα τον Νομό στον οποίο βρίσκεται η έκταση για την οποία<br>επιθυμείτε να υποβάλλετε αντιρρήσεις.<br>Νομός                                                                                          | Σε ανάρτηση βρίσκονται                                                      | οι Δασικοί Χάρτες των Τοπικών/Δημοτικών Κοινοτήτων του πίνακα.                                                                                                    |
| Επιλέξτε, από την λίστα τον Νομό στον οποίο βρίσκεται η έκταση για την οποία<br>επιθυμείτε να υποβάλλετε αντιρρήσεις.<br>Νομός                                                                                                    | Αντιρρήσεις κατά του πε<br>ημερών από την ημερομ<br>κατοικούν μόνιμα ή διαμ | ριεχομένου του Δασικού Χάρτη μπορείτε να υποβάλλετε μέσα σε προθεσμία 60<br>ηνία ανάρτησης. Η προθεσμία παρατείνεται για 20 ημέρες για τα πρόσωπα που<br>ένουν στην αλλοδαπή. |
|                                                                                                    | Επιλέξτε, από την λίσ<br>επιθυμείτε να υποβάλ                               | τα τον Νομό στον οποίο βρίσκεται η έκταση για την οποία<br>λετε αντιρρήσεις.                                                                                                  |
| < ETIAOFH> -                                                                                                    | Νομός                                                                       |                                                                                                    |
|                                                                                                    | <ЕПІЛОГН> ▼                                                                 |                                                                                                    |
|                                                                                                    |                                                                             |                                                                                                    |
|                                                                                                    |                                                                             |                                                                                                    |
|                                                                                                    |                                                                             |                                                                                                    |
|                                                                                                    |                                                                             |                                                                                                    |

Στην συνέχεια τσεκάρουμε την Τοπική ή Δημοτική Κοινότητα που είναι το γεωτεμάχιο μας:

| Σε<br>Αν<br>ημ | ε ανάρτηση βρίσκονται οι Δα<br>ντιρρήσεις κατά του περιεχοι<br>ιερών από την ημερομηνία ο | σικοί Χάρτες των Τοπικών//<br>μένου του Δασικού Χάρτη μ<br>ανάρτησης. Η προθεσμία πα     | Δημοτικών Κα<br>ιπορείτε να υι<br>φατείνεται για              | οινοτήτων του πίνακα.<br>ποβάλλετε μέσα σε προθεσμία 60<br>1 20 ημέρες για τα πρόσωπα που   |
|----------------|-------------------------------------------------------------------------------------------|------------------------------------------------------------------------------------------|---------------------------------------------------------------|---------------------------------------------------------------------------------------------|
| Ει             | ποικούν μονίμα η οιαμένουν<br>πιλέξτε, από την λίστα το<br>πιθυμείτε να υποβάλλετε        | 7 στην αλλοοαπη.<br>ν Νομό στον οποίο βρίσκ<br>αντιρρήσεις.                              | εται η έκτασ                                                  | η για την οποία                                                                             |
|                | λουός                                                                                     |                                                                                          |                                                               |                                                                                             |
|                |                                                                                           |                                                                                          |                                                               |                                                                                             |
|                | ΦΘΙΩΤΙΔΑΣ 🔻                                                                               |                                                                                          |                                                               |                                                                                             |
| En             | ΦΘΙΩΤΙΔΑΣ -<br>ΙΙΛέξτε, από τον πίνακα τι<br>Ιοβάλλετε αντιροήσεις.                       | η Τοπική/Δημοτική Κοινό                                                                  | τητα για την                                                  | οποία επιθυμείτε να                                                                         |
| En             | ΦΘΙΩΤΙΔΑΣ -<br>πιλέξτε, από τον πίνακα τι<br>ποβάλλετε αντιρρήσεις.                       | η Τοπική/Δημοτική Κοινό                                                                  | τητα για την                                                  | οποία επιθυμείτε να                                                                         |
| En             | ΦΘΙΩΤΙΔΑΣ -<br>11λέξτε, από τον πίνακα τι<br>10βάλλετε αντιρρήσεις.                       | η Τοπική/Δημοτική Κοινό<br>Έναρξη Υποβολής<br>Αντιρρήσεων                                | τητα για την<br>Λήξη                                          | οποία επιθυμείτε να<br>Λήξη για κατοίκους εξωτερικα                                         |
|                | ΦΘΙΩΤΙΔΑΣ -<br>πιλέξτε, από τον πίνακα τι<br>ποβάλλετε αντιρρήσεις.<br>ΛΑΜΙΕΩΝ ΦΘΙΩΤΙΔΑΣ  | η <b>Τοπική/Δημοτική Κοινό</b><br>Έναρξη Υποβολής<br>Αντιρρήσεων<br>3/2/2017 12:00:00 πμ | <b>τητα για την</b><br><b>Λήξη</b><br>4/4/2017<br>12:00:00 ημ | οποία επιθυμείτε να<br>Λήξη για κατοίκους εξωτερικα<br>24/4/2017 12:00:00 πμ                |
|                | ΦΘΙΩΤΙΔΑΣ -<br>πιλέξτε, από τον πίνακα τη<br>ποβάλλετε αντιρρήσεις.<br>ΛΑΜΙΕΩΝ ΦΘΙΩΤΙΔΑΣ  | η <b>Τοπική/Δημοτική Κοινό</b><br>Έναρξη Υποβολής<br>Αντιρρήσεων<br>3/2/2017 12:00:00 πμ | <b>τητα για την</b><br><b>Λήξη</b><br>4/4/2017<br>12:00:00 ημ | οποία επιθυμείτε να<br>Λήξη για κατοίκους εξωτερικα<br>24/4/2017 12:00:00 ημ<br>Σε ανάρτηση |

Και συνεχίζουμε πατώντας πάνω στο ΔΑΣΙΚΟΣ ΧΑΡΤΗΣ

Εισερχόμαστε πλέον στο τμήμα της εφαρμογής όπου βλέπουμε τα πολύγωνα του Δασικού Χάρτη επάνω στα υπόβαθρα των πρόσφατων ορθοφωτοχαρτών:

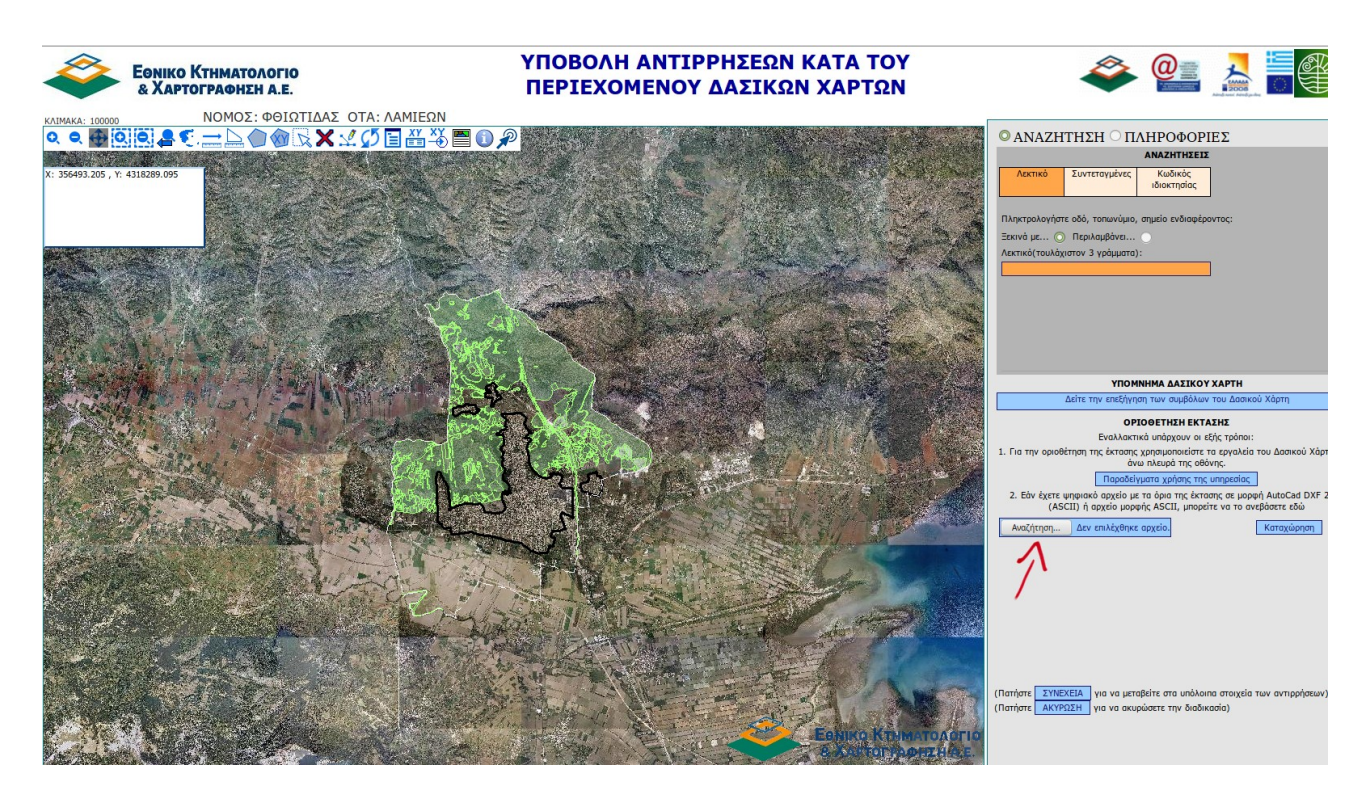

Πατώντας πάνω στο κουμπί αναζήτηση μπορούμε να ανεβάσουμε από τον υπολογιστή μας, αρχείο τύπου AutoCAD DXF έκδοσης 2000 ή, πιο απλά, μορφής ASCII δηλαδή αρχείο κειμένου (.txt) όπου θα είναι γραμμένες οι συντεταγμένες των κορυφών σε ΕΓΣΑ 87, προκειμένου να απεικονιστεί το όριο του γεωτεμαχίου μας στο σύστημα.

Οι συντεταγμένες X και Y στο αρχείο txt θα πρέπει να διαχωρίζονται με υποδιαστολή όπως στο ακόλουθο παράδειγμα:

| 362667.17,4310547.64 |
|----------------------|
| 362799.43,4310633.96 |
| 362817.42,4310599.30 |
| 362854.73,4310542.41 |
| 362872.19,4310516.22 |
| 362743.07,4310438.43 |
| 362727.99,4310461.45 |
| 362691.74,4310510.13 |

Όταν εισάγουμε με επιτυχία το αρχείο με τα όρια του γεωτεμαχίου μας θα δούμε την παρακάτω εικόνα:

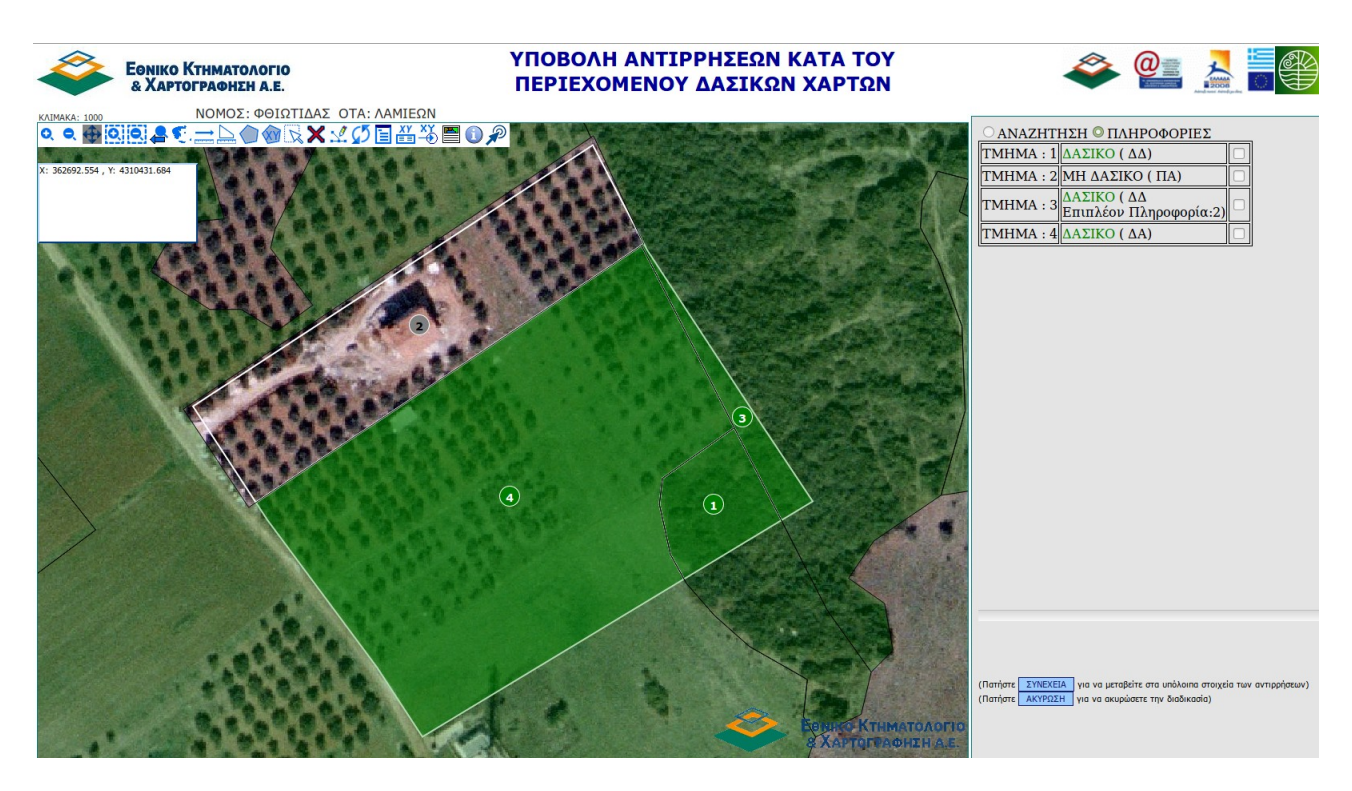

Η εφαρμογή θα μας δείξει τα όρια του γεωτεμαχίου που καταχωρήσαμε και τα τμήματα αυτού που είναι δασικής ή άλλης μορφής.

Στο παράδειγμά μας διακρίνονται τρία τμήματα (τμήμα 1 ΔΑ, τμήμα 3 ΔΔ και τμήμα 4 ΔΑ) τα οποία είναι δασικής μορφής και ένα άλλης μορφής (τμήμα 2, ΠΑ έχει δηλαδή εκδοθεί γι' αυτό πράξη χαρακτηρισμού και έχει χαρακτηριστεί ως μη δασικό)

Τσεκάρουμε τα τμήματα για τα οποία θα υποβάλλουμε αντιρρήσεις και πατάμε ΣΥΝΕΧΕΙΑ:

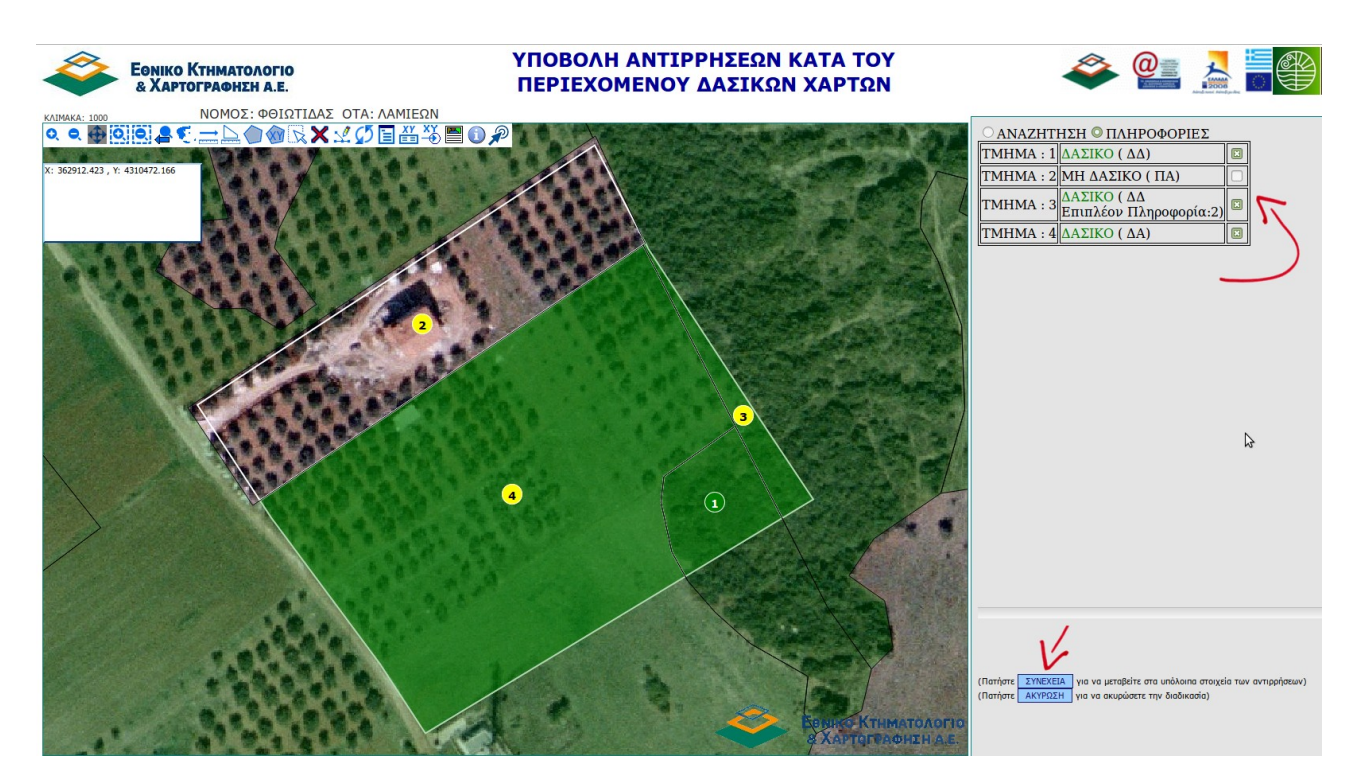

Η εφαρμογή σε αυτό τη σημείο μας δίνει την δυνατότητα να επιλέξουμε κάποιο πρόσωπο ως πληρεξούσιο ή νόμιμο αντιπρόσωπο κλπ. Εάν το επιθυμούμε καταχωρούμε τα στοιχεία του ή διαφορετικά συνεχίζουμε πατώντας στο "Επόμενο"

| Στοιχεία Προσ                                                                                         | ώπου 🕨                       | Αντιρρήσεις Δασικού Χάρτη 🕨                                                                                                    | Αιτήσεις 🕨                                                                    | Οδηγίες 🕨                                                     | Συχυές Ερωτήσεις                                                                          | Επικοινωνία                                                         | Έξοδος                   |
|----------------------------------------------------------------------------------------------------|------------------------------|----------------------------------------------------------------------------------------------------|-------------------------------------------------------------------------------|---------------------------------------------------------------|-------------------------------------------------------------------------------------------|---------------------------------------------------------------------|--------------------------|
| Καταχώριση:<br>ΔΟΚΙΜΑΣΤΙΚΗ<br>Κωδικός Αντίρρησης:<br>5032<br>Τοπική/Δημοτική<br>Κοινότητα:<br>ΛΑΜΙΕΩΝ | Μπα<br>υπά<br>Πίναι<br>Δεν έ | Καταχώριση Πληρεξου<br>ορείτε να επιλέξετε κάποιο από τ<br>ρχουν. Αλλιώς πατήστε <u>Νέο Πρό</u><br>κας Προσώπων που έχετε καταχώ<br>κας Εκπροσώπων Αντίρρησης<br>εχετε αποθηκεύσει Εκπροσώπους Αντ | σίων / Νομί<br>α πρόσωπα ποι<br>σωπο για να με<br>ορίσει στη βάση<br>ἰρρησης' | μων Αντιπρ<br>έχετε ἡδη κατ<br>ταφερθείτε στι<br>δεδομένων τι | οοσώπων / Εκπρι<br>ταχωρίσει στη βάση δε<br>η φόρμα της καταχώρι<br>ης ΕΚΧΑ Α.Ε (Αρ. Εγγρ | οσώπων / Αντι<br>:δομένων της ΕΚΧΑ<br>σης νέου προσώποι<br>αφών: 0) | κλήτων<br>Α.Ε. εάν<br>J. |
|                                                                                                    | <<                           | Επιστροφή                                                                                                    |                                                                               |                                                               |                                                                                           |                                                                     | Επόμενο >>               |

Βλέπουμε ήδη (στα αριστερά της εικόνας) ότι η αντίρρησή μας έχει καταχωριστεί ως δοκιμαστική. Μπορείτε πλέον να αποθηκεύσετε την υποβαλλόμενη αντίρρηση, να εξέλθετε από την εφαρμογή, και να συνεχίσετε σε άλλη χρονική στιγμή αν το επιθυμείτε.

Το επόμενο βήμα αν συνεχίσουμε είναι να συμπληρώσουμε, αν υπάρχει, το τοπωνύμιο της περιοχής που βρίσκεται το γεωτεμάχιό μας :

| Στοιχεία Προσώπου 🕨                                                                                   | Αντιρρήσεις Δασικού Χάρτη                               | Αιτήσεις 🕨  | Οδηγίες 🕨  | Συχνές Ερωτήσεις      | Επικοινωνία | Έξοδος     |
|----------------------------------------------------------------------------------------------------|---------------------------------------------------------|-------------|------------|-----------------------|-------------|------------|
| Καταχώριση:<br>ΔΟΚΙΜΑΣΤΙΚΗ<br>Κωδικός Αντίρρησης:<br>5032<br>Τοπική/Δημοτική<br>Κοινότητα:<br>ΛΑΜΙΕΩΝ | <b>ΣΤΟΙΧΕΙΑ ΕΚ΄</b><br>Προσθέστε τ<br><sup>Αφράτη</sup> | ΑΣΗΣ ΓΙΑ ΤΗ | ν αυτό υπά | ΥΠΟΒΑΛΛΟΝΤΑΙ<br>Ρχει: | ANTIPPHEEI  | Σ          |
|                                                                                                    | << Επιστροφή                                            |             |            |                       |             | Επόμενο >> |

Το επόμενο βήμα είναι σημαντικό. Προκειμένου να γίνει παραδεκτή η αντίρρησή μας θα πρέπει να έχουμε έννομο συμφέρον, το οποίο τεκμηριώνεται είτε από εμπράγματο δικαίωμα είτε ενοχικό δικαίωμα επί της έκτασης. Αν πρόκειται για φιλοπεριβαλλοντικό σύλλογο, οργάνωση ή το Ελληνικό Δημόσιο, ΟΤΑ κλπ τσεκάρουμε την αντίστοιχη επιλογή. Στην περίπτωση του παραδείγματος εδώ επιλέξαμε το εμπράγματο δικαίωμα:

| Στοιχεία Προσώπου 🕨                                          | Αυτιρρήσεις Δασικού Χάρτη 🕨 Αιτήσεις 🕨 Οδηγίες 🕨 Συχυές Ερωτήσεις Επικοινωνί                                                                              | α Έξοδος   |
|--------------------------------------------------------------|----------------------------------------------------------------------------------------------------|------------|
| <b>Καταχώριση:</b><br>ΔΟΚΙΜΑΣΤΙΚΗ                            | ΘΕΜΕΛΙΩΣΗ ΕΝΝΟΜΟΥ ΣΥΜΦΕΡΟΝΤΟΣ                                                                                                    |            |
| Κωδικός Αντίρρησης:<br>5032<br>Τοπική/Δημοτική<br>Κοινότητα: | Επικαλούμαι για τη θεμελίωση του εννόμου συμφέροντός<br>μου:                                                                                              | _          |
| ΛΑΜΙΕΩΝ                                                      | Εμπράγματο δικαίωμα:                                                                                                    |            |
|                                                              | ενοχικό οικαιωμά.<br>Την προστασία του φυσικού περιβάλλοντος (ιδίως το Ελληνικό Δημόσιο,<br>οικείοι ΟΤΑ, περιβαλλοντικές οργανώσεις, κ.λπ):               |            |
|                                                              | Άλλο:                                                                                                    |            |
|                                                              | Επειδή:                                                                                                    | _          |
|                                                              |                                                                                                    | 4          |
|                                                              | Τα αποδεικτικά στοιχεία για τη θεμελίωση του εννόμου συμφέροντος<br>αποστέλλονται ταχυδρομικά στο αρμόδιο Σημείο Υποστήριξης Ανάρτησης<br>Δασικών Χαρτών. |            |
| <                                                            | < Επιστροφή                                                                                                    | Επόμενο >> |

Στην συνέχεια τσεκάρουμε στην περίπτωσή μας το "Η ανωτέρω έκταση ΔΕΝ ΕΙΝΑΙ ΔΑΣΙΚΗ/ΔΕΝ ΕΙΝΑΙ ΧΟΡΤΟΛΙΒΑΔΙΚΗ" και το αν επιθυμούμε κατά την εκδίκαση της αντίρρησης να εκπροσωπηθούμε από τεχνικό σύμβουλο:

| Στοιχεία Προσώπο                                                        | υ 🕨 Αντιρρήσεις Δασικού Χάρτη 🕨                                  | Αιτήσεις 🕨 Οδηγίες 🕨                                  | Συχνές Ερωτήσεις                      | Επικοινωνία                        | Έξοδος      |
|-------------------------------------------------------------------------|------------------------------------------------------------------|-------------------------------------------------------|---------------------------------------|------------------------------------|-------------|
| <b>Καταχώριση:</b><br>ΔΟΚΙΜΑΣΤΙΚΗ<br><b>Κωδικός Αντίρρησης:</b><br>5032 | ΔΙΑΤΥ<br>[Οι αντιρρήσεις αφορούν αποκλειστικά<br>Χάρτη εκτάσεων] | <b>(ΠΩΣΗ ΚΑΙ ΤΕΚΜΗΡΙ</b><br>ά στην αμφισβήτηση του χα | ΩΣΗ ΑΝΤΙΡΡΗΣΕ<br>ρακτήρα των εμφανιζα | Ξ <b>ΩΝ</b><br>ομένων στον αναρτηθ | έντα Δασικό |
| Τοπική/Δημοτική<br>Κοινότητα:<br>ΛΑΜΙΕΩΝ                                | Η ανωτέρω έκταση:                                                |                                                       |                                       |                                    |             |
|                                                                         | ΔΕΝ ΕΙΝΑΙ ΔΑΣΙΚΗ/ΔΕΝ ΕΙΝΑΙ ΧΟΡΤΟΛΙΒΑ                             | ΔІКΗ                                                  | 0                                     |                                    |             |
|                                                                         | [[ΕΙΝΑΙ ΔΑΣΙΚΗ/ΕΙΝΑΙ ΧΟΡΤΟΛΙΒΑΔΙΚΗ                               |                                                       | 0                                     |                                    |             |
|                                                                         | αντίρρησής μου                                                   | дрооло ката пју <u>еко</u> јкаот                      |                                       |                                    |             |
|                                                                         | << Επιστροφή                                                     |                                                       |                                       |                                    | Επόμενο >>  |

Τώρα για κάθε ένα από τα τμήματα για τα οποία ασκούμε αντιρρήσεις θα πρέπει να συμπληρώσουμε τον ή τους λόγους με τους οποίους τεκμηριώνουμε τις αντιρρήσεις μας. Στο παράθυρο αυτό υπάρχει πεδίο για να γράψουμε αναλυτικά ή περιληπτικά τους λόγους ή να πατήσουμε το "κουμπί" Προκαθορισμένοι Λόγοι Αντίρρησης και να επιλέξουμε από την λίστα που θα εμφανιστεί τον λόγο που ταιριάζει στην περίπτωσή μας.

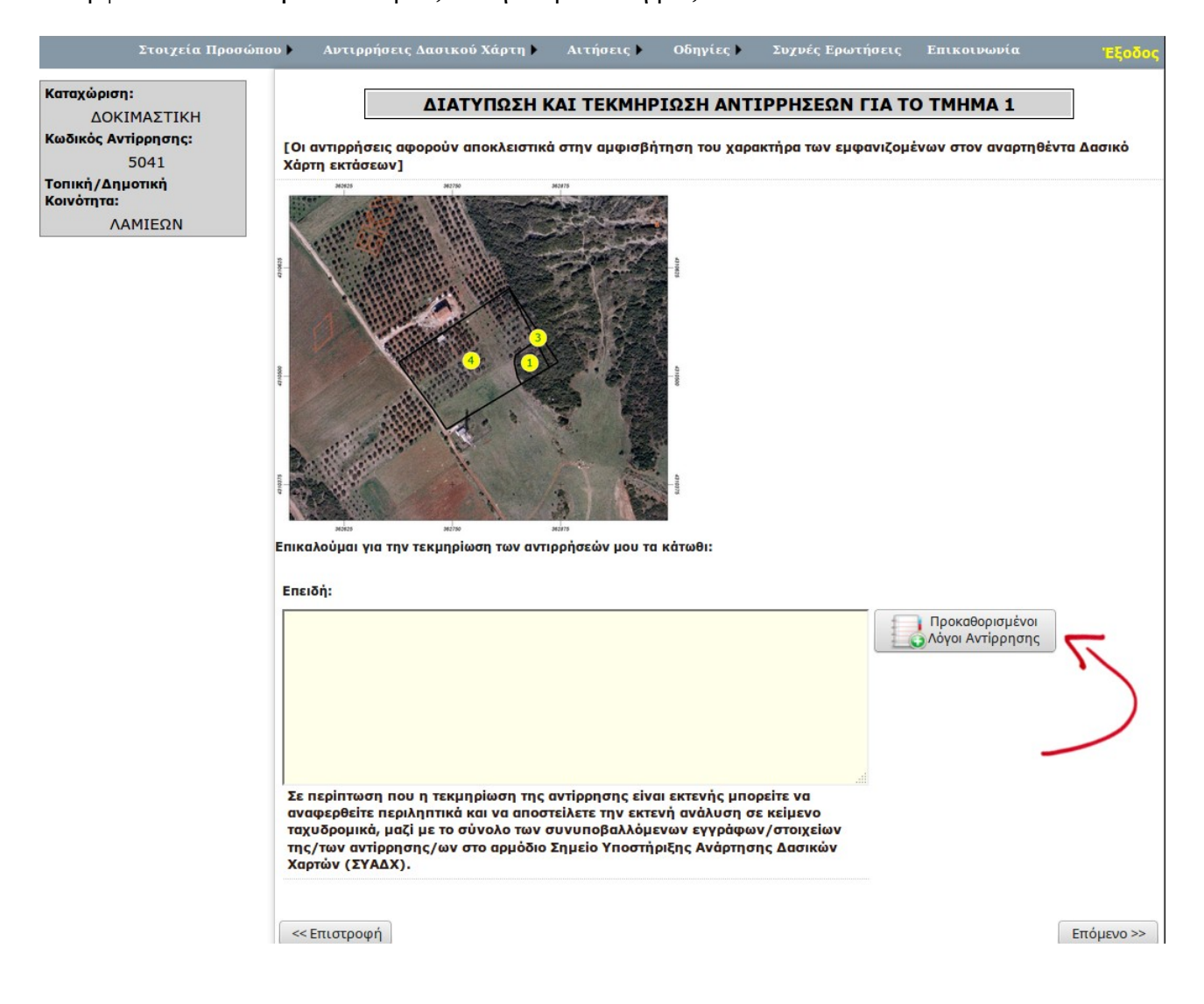

Το παράθυρο που θα εμφανιστεί αν πατήσουμε στο Προκαθορισμένοι Λόγοι Αντίρρησης είναι αυτής της μορφής:

| <b>Καταχώριση:</b><br>ΔΟΚΙΜΑΣΤΙΚΗ                | ΔΙΑΤΥΠΩΣΗ ΚΑΙ ΤΕΚΜΗΡΙΩΣΗ ΑΝΤΙΡΡΗΣΕΩΝ ΓΙΑ ΤΟ ΤΜΗΜΑ 2                                                                                                    |              |  |  |  |  |
|--------------------------------------------------|----------------------------------------------------------------------------------------------------|--------------|--|--|--|--|
| Κωδικός Αντίρρησης:<br>5032                      | [Οι αντιρρήσεις αφορούν αποκλειστικά στην αμφισβήτηση του χαρακτήρα των εμφανιζομένων στον αναρτηθέντα Δασικό<br>Χάρτη εκτάσεων]                                                                                                    |              |  |  |  |  |
| <b>Τοπική/Δημοτική<br/>Κοινότητα:</b><br>ΛΑΜΙΕΩΝ |                                                                                                    |              |  |  |  |  |
|                                                  | Η έκταση δεν είναι δασική /χορτολιβαδική στις αεροφωτογραφίες παλαιότερης λήψης                                                                                                    |              |  |  |  |  |
|                                                  | Η έκταση δεν είναι δασική /χορτολιβαδική στις αεροφωτογραφίες πρόσφατης λήψης                                                                                                    |              |  |  |  |  |
|                                                  | Η έκταση έχει κηρυχθεί ως αναδασωτέα                                                                                                    |              |  |  |  |  |
|                                                  | Η έκταση δεν έχει κηρυχθεί ως αναδασωτέα                                                                                                    |              |  |  |  |  |
|                                                  | Για την έκταση έχει εκδοθεί τελεσίδικη πράξη χαρακτηρισμού σύμφωνα με τη διαδικασία<br>άρθρου 14 ν. 998/79, που δεν έχει συμπεριληφθεί στο δασικό χάρτη                                                                                                    |              |  |  |  |  |
|                                                  | Για την έκταση εκκρεμεί αίτηση ή πράξη ή απόφαση χαρακτηρισμού στη διαδικασία άρθρου 14<br>v. 998/1979                                                                                                    |              |  |  |  |  |
|                                                  | Πρόκειται για έκταση που κατατάσσεται στην περίπτωση τής παραγράφου 2α άρθρου 23 ν.<br>3889/2010                                                                                                    |              |  |  |  |  |
|                                                  | Η έκταση εμπίπτει στις περιοχές τού ν. 947/1979 ή έχει εκδοθεί οικοδομική άδεια που δεν έχει<br>ανακληθεί ή ακυρωθεί                                                                                                    |              |  |  |  |  |
|                                                  | Η έκταση συμπεριλαμβάνεται σε τεμάχιο διανομής αγροκτήματος (κληροτειάχιο) ή ιδιοκτησία<br>που έχει αποδοθεί κατά τις διατάξεις τού αγροτικού κώδικα (για τις περιπτώσεις που ο δασικός<br>/χορτολιβαδικός χαρακτήρας προκύπτει από τις αεροφωτογραφίες παλαιότερης λήψης) |              |  |  |  |  |
|                                                  | Η έκταση έχει απολέσει το δασικό/χορτολιβαδικό χαρακτήρα πριν την 11-6-1975, λόγω<br>επεμβάσεων που έλαβαν χώρα με βάση σχετική διοικητική πράξη, που καλύπτεται από το<br>τεκμήριο νομιμότητας                                                                            |              |  |  |  |  |
|                                                  | Η έκταση είναι δασικού χαρακτήρα ή χορτολιβαδική ή βραχώδης ή πετρώδης, αλλά δεν έχει<br>συμπεριληφθεί στο δασικό χάρτη                                                                                                    |              |  |  |  |  |
|                                                  | Άλλο                                                                                                    | καθορισμένοι |  |  |  |  |
| Þ                                                | מימעקרטטרודב וורקואוןווזואמ אמו זים ביינוטייה ב אימאטטון טב אבוויביט                                                                                                    |              |  |  |  |  |
|                                                  | ταχυδρομικά, μαζί με το σύνολο Επιλογή η Κλείσιμο εγγράφων/στοιχείων<br>της/των αντίρρησης/ων στο αρμόδιο Σημείο Υποστήριξης Ανάρτησης Δασικών<br>Χαρτών (ΣΥΑΔΧ).                                                                                                    |              |  |  |  |  |
|                                                  | << Επιστροφή                                                                                                    | Επόμενο >>   |  |  |  |  |

Αφού επιλέξουμε κάποιον από τους λόγους από αυτήν την λίστα, το κείμενό της καταχωρείται αυτόματα στο αντίστοιχο πεδίο. Συνεχίζουμε με τον ίδιο τρόπο για όλα τα τμήματα για τα οποία επιλέξαμε να υποβάλλουμε αντιρρήσεις.

Στο επόμενο στάδιο θα εισάγουμε ότι συνημμένο στοιχείο είναι απαραίτητο να υποβάλλουμε για την αντίρρησή μας. Η καταχώρηση γίνεται αφού πατήσουμε στο **Εισαγωγή Νέας Γραμμής** 

| Στοιχεία Προσώπου )                                                                                                    | Αυτιρρήσεις Δασικού Χάρτη 🕨 Αιτήσεις 🕨 Οδηγίες 🕨 Συχυές Ερωτήσεις Επικοινωνία 🛛 Έ <mark>ξο</mark> δι                                                                                                    |
|----------------------------------------------------------------------------------------------------|----------------------------------------------------------------------------------------------------|
| Καταχώριση:<br>ΔΟΚΙΜΑΣΤΙΚΗ<br>Κωδικός Αντίροησης:                                                                                                    | ΣΥΝΗΜΜΕΝΑ ΣΤΟΙΧΕΙΑ                                                                                                    |
| 5032<br>Τοπική/Δημοτική<br>Κοινότητα:                                                                                                    | Πατήστε την Ἐισαγωγή νέας γραμμής'<br>Εισαγωγή Νέας Γραμμής                                                                                                    |
| , with a second second se | <b>Τρόπος αποστολής συνοδευτικών εγγράφων στο ΣΥΑΔΧ:</b><br>Ο Ταχυδρομική Αποστολή                                                                                                    |
|                                                                                                    | <u>Ταχυδρομική αποστολή</u><br>Όλα τα αποδεικτικά στοιχεία που απαιτούνται και έγγραφα που<br>συνυποβάλλονται αποστέλλονται ταχυδρομικώς με συστημένη αποστολή στο<br>ακόλουθο Σημείο Υποστήριξης Ανάρτησης Δασικών Χαρτών: <u>Διαβάστε τις</u><br>σχετικές οδηγίες για τη διαδικασία. |
|                                                                                                    | Διεύθυνση Αποστολής Εγγράφων (ΣΥΑΔΧ):<br>ΚΤΙΡΙΟ ΔΑΣΑΡΧΕΙΟΥ ΛΑΜΙΑΣ (Ισόγειο), 1ο χλμ Ν.Ε.Ο. Λαμίας-Αθηνών, ΤΚ<br>35133, Λαμία                                                                                                    |

Στο παράδειγμα μας καταχωρούμε ως συνημμένο Αποδεικτικό Έννομου Συμφέροντος Συμβόλαιο Αγοράς της έκτασης το οποίο θα αποστείλουμε με τα υπόλοιπα στοιχεία της αντίρρησής μας στο αρμόδιο ΣΥΑΔΧ.

| Στοιχεία Προσώπου 🕨                               | Αντιρρήσεις Δασικού Χάρτη 🕨 Αιτήσεις 🕨 Οδηγίες 🕨 Συχνές Ερωτήσεις Επικο                                                                                                    | ινωνία Έξοδος                  |
|---------------------------------------------------|----------------------------------------------------------------------------------------------------|--------------------------------|
| Καταχώριση:<br>ΔΟΚΙΜΑΣΤΙΚΗ<br>Κωδικός Αντίρρησης: | ΣΥΝΗΜΜΕΝΑ ΣΤΟΙΧΕΙΑ                                                                                                    |                                |
| 5032<br>Τοπική/Δημοτική<br>Κοινότητα:<br>ΛΑΜΙΕΩΝ  | Έγγραφο      Σύντομη Περιγραφή Αρχείου        ΑΠΟΔΕΙΚΤΙΚΟ ΕΝΝΟΜΟΥ ΣΥΜΦΕΡΟΝΤΟΣ      78/2001 Συμβόλαιο Αγοράς        Εισαγωγή Νέας Γραμμής      Το μηθοίλαιο Αγοράς                                                                                                |                                |
|                                                   | <b>Τρόπος αποστολής συνοδευτικών εγγράφων στο ΣΥΑΔΧ:</b><br>© Ταχυδρομική Αποστολή                                                                                                    |                                |
|                                                   | Ταχυδρομική αποστολή<br>Όλα τα αποδεικτικά στοιχεία που απαιτούνται και έγγραφα<br>συνυποβάλλονται αποστέλλονται ταχυδρομικώς με συστημένη αποστολ<br>ακόλουθο Σημείο Υποστήριξης Ανάρτησης Δασικών Χαρτών: <u>Διαβάσ</u><br>σχετικές οδηγίες για τη διαδικασία. | που<br>\ή στο<br><u>πε τις</u> |
|                                                   | Διεύθυνση Αποστολής Εγγράφων (ΣΥΑΔΧ):<br>ΚΤΙΡΙΟ ΔΑΣΑΡΧΕΙΟΥ ΛΑΜΙΑΣ (Ισόγειο), 1ο χλμ Ν.Ε.Ο. Λαμίας-Αθηνώ<br>35133, Λαμία                                                                                                    | υν, ТК                         |
|                                                   | << Επιστροφή                                                                                                    | Επόμενο >>                     |

Στο επόμενο στάδιο έχουμε σχεδόν ολοκληρώσει την υποβολή και θα δούμε πλέον συγκεντρωτικά τα στοιχεία της αντίρρησής μας. Μπορούμε ακόμη να κάνουμε αλλαγές όσο βρισκόμαστε σε αυτό το στάδιο.

2000

| Στοιχεία Προσώπου 🕨                               | Αντιρρήσεις Δασικού Χάρτη 🕨 Αιτήσεις 🕨 Οδηγίες 🕨 Συχνές Ερωτήσεις Επικοινωνία                                                                  |
|---------------------------------------------------|----------------------------------------------------------------------------------------------------|
| Καταχώριση:<br>ΔΟΚΙΜΑΣΤΙΚΗ<br>Κωδικός Αντίρρησης: | ΑΝΤΙΡΡΗΣΗ ΚΑΤΑ ΤΟΥ ΠΕΡΙΕΧΟΜΕΝΟΥ ΤΟΥ ΔΑΣΙΚΟΥ ΧΑΡΤΗ                                                                                              |
| 5032<br>Τοπική/Δημοτική<br>Κοινότητα:<br>ΛΑΜΙΕΩΝ  | Η ἐκταση για την οποία υποβάλλετε αντιρρήσεις βρίσκεται στην τοπική/<br>δημοτική κοινότητα: <b>ΛΑΜΙΕΩΝ</b><br><u>Αλλαγή</u>                    |
|                                                   | Για να δείτε τα όρια της έκτασης για την οποία υποβάλλατε <u>ΔΑΣΙΚΟΣ</u><br>αντιρρήσεις, μεταβείτε στον αναρτόμενο Δασικό Χάρτη: <u>ΧΑΡΤΗΣ</u> |
|                                                   | Α.2 ΣΤΟΙΧΕΙΑ ΠΛΗΡΕΞΟΥΣΙΟΥ / ΝΟΜΙΜΟΥ ΑΝΤΙΠΡΟΣΩΠΟΥ /<br>ΕΚΠΡΟΣΩΠΟΥ / ΑΝΤΙΚΛΗΤΟΥ                                                                  |
|                                                   | Δεν υπάρχουν εκπρόσωποι<br><u>Αλλαγή</u>                                                                                                    |
|                                                   | Β. ΣΤΟΙΧΕΙΑ ΕΚΤΑΣΗΣ ΓΙΑ ΤΗΝ ΟΠΟΙΑ ΥΠΟΒΑΛΛΟΝΤΑΙ<br>ΑΝΤΙΡΡΗΣΕΙΣ<br>Εμβαδόν: 19582,31 τ.μ.<br>Τοπωνύμιο:                                          |
|                                                   | Αφράτη                                                                                                    |
|                                                   | <u>Αλλαγή</u>                                                                                                    |
|                                                   | Γ. ΘΕΜΕΛΙΩΣΗ ΕΝΝΟΜΟΥ ΣΥΜΦΕΡΟΝΤΟΣ<br>Επικαλούμαι για τη θεμελίωση του εννόμου συμφέροντός<br>μου:                                               |
|                                                   | Εμπράγματο δικαίωμα:                                                                                                    |
|                                                   | Ενοχικό δικαίωμα:                                                                                                    |
|                                                   | Την προστασία του φυσικού περιβάλλοντος (ιδίως το Ελληνικό Δημόσιο,<br>οικείοι ΟΤΑ, περιβαλλοντικές οργανώσεις, κ.λπ):                         |
|                                                   | Άλλο:                                                                                                    |
|                                                   | Επειδή:                                                                                                    |

| Δ. ΔΙΑΤΥΠΩΣΗ ΚΑΙ ΤΕΚΜΗΡΙΩΣΗ ΑΝΤΙΡΡΗΣΕΩΝ                                                                                                    |                    |  |  |  |
|----------------------------------------------------------------------------------------------------|--------------------|--|--|--|
| [Οι αντιρρήσεις αφορούν αποκλειστικά στην αμφισβήτηση του χαρακτήρα των<br>εμφανιζόμενων στον αναρτηθέντα Δασικό Χάρτη εκτάσεων]                                                                                                    |                    |  |  |  |
|                                                                                                    |                    |  |  |  |
| ΔΕΝ ΕΙΝΑΙ ΔΑΣΙΚΗ/ΔΕΝ ΕΙΝΑΙ ΧΟΡΤΟΛΙΒΑΔΙΚΗ                                                                                                    | ۲                  |  |  |  |
| ΕΙΝΑΙ ΔΑΣΙΚΗ/ΕΙΝΑΙ ΧΟΡΤΟΛΙΒΑΔΙΚΗ                                                                                                    | 0                  |  |  |  |
| Θέλω να εκπροσωπηθώ από τεχνικό σύμβουλο κατά την εκδίκαση της<br>αντίρρησής μου                                                                                                    | 🗵<br><u>Αλλαγή</u> |  |  |  |
| Διατύπωση της αντίρρησης για το τμήμα 2:                                                                                                    |                    |  |  |  |
| Η έκταση έχει απολέσει το δασικό/χορτολιβαδικό χαρακτήρα π<br>11-6-1975, λόγω επεμβάσεων που έλαβαν χώρα με βάση σχετική<br>διοικητική πράξη, που καλύπτεται από το τεκμήριο νομιμότητα                                                                                   | ριν την<br>ας      |  |  |  |
|                                                                                                    | Αλλανή             |  |  |  |
| Διατύπωση της αντίρρησης για το τμήμα 3:                                                                                                    |                    |  |  |  |
| Η έκταση συμπεριλαμβάνεται σε τεμάχιο διανομής αγροκτήματος<br>(κληροτεμάχιο) ή ιδιοκτησία που έχει αποδοθεί κατά τις δια<br>τού αγροτικού κώδικα (για τις περιπτώσεις που ο δασικός<br>/χορτολιβαδικός χαρακτήρας προκύπτει από τις αεροφωτογραφί;<br>παλαιότερης λήψης) | ς<br>τάξεις<br>ες  |  |  |  |
|                                                                                                    | <u>Αλλαγή</u>      |  |  |  |
| Διατὑπωση της αντἰρρησης για το τμήμα 4:                                                                                                    |                    |  |  |  |
| Για την έκταση έχει εκδοθεί τελεσίδικη πράξη χαρακτηρισμού<br>με τη διαδικασία άρθρου 14 ν. 998/79, που δεν έχει συμπεριλ<br>στο δασικό χάρτη                                                                                                    | σύμφωνα<br>ληφθεί  |  |  |  |
|                                                                                                    |                    |  |  |  |
|                                                                                                    | ιι.<br>άνλαχά      |  |  |  |

Ε. ΣΥΝΝΗΜΕΝΑ ΣΤΟΙΧΕΙΑ

Στο κάτω μέρος αυτής της καρτέλας υπάρχει η επιλογή του υπολογισμού του ειδικού τέλους για την υποβολή των αντιρρήσεων. Εάν το πατήσουμε θα μας εμφανίσει το ποσό που πρέπει να πληρώσουμε. Έχουμε τώρα την δυνατότητα, εάν διαπιστώσουμε ότι όλα τα πεδία είναι σωστά καταχωρημένα, να πατήσουμε Υποβολή της αντίρρησης ή και Διαγραφή.

| Ε. ΣΥΝΝΗΜΕΝΑ ΣΤΟΙΧΕ                                                      | IA                                                         |                                |  |
|--------------------------------------------------------------------------|------------------------------------------------------------|--------------------------------|--|
| <br>Τρόπος αποστολής συνο                                                | οδευτικών εγγράφων στο ΣΥΑΔ                                | X:                             |  |
|                                                                          | Ταχυδρομική Αποστολή                                       |                                |  |
| ΚΤΙΡΙΟ ΔΑΣΑΡΧΕΙΟΥ ΛΑΙ                                                    | ΜΙΑΣ (Ισόγειο), 1ο χλμ Ν.Ε.Ο. Λαμ<br>35133, Λαμία          | ιίας-Αθηνών, ΤΚ                |  |
| <u></u> <u>Oōr</u>                                                       | ηγίες για Ταχυδρομική Αποστολή.                            |                                |  |
| Έγγραφο                                                                  | Σύντομη Περιγραφή<br>Αρχείου                               |                                |  |
| ΑΠΟΔΕΙΚΤΙΚΟ ΕΝΝΟΜΟΥ<br>ΣΥΜΦΕΡΟΝΤΟΣ                                       | 78/2001 Συμβόλαιο Αγοράς                                   |                                |  |
|                                                                          |                                                            | Δλλανή                         |  |
|                                                                          |                                                            | Αλλαζη                         |  |
| Ελέγξτε τα περιεχόμενα τι                                                | ης αντίρρησής σας :                                        | Έλεγχος                        |  |
| Υποβάλλετε τα στοιχεία τη<br>στην πληρωμή του αναλο                      | ις αντίρρησής σας και προχωρήσ<br>γούντος ειδικού τέλους : | Υποβολή                        |  |
| * τα συνημμένα έγγραφα υποβάλλ                                           | λονται μετά την οριστική υποβολή.                          |                                |  |
|                                                                          |                                                            |                                |  |
| Επιπλέον λειτουργίες:                                                    |                                                            |                                |  |
| Επιπλέον λειτουργίες:<br>Διαγράψτε την παρούσα                           | αντίρρηση:                                                 | Διαγραφή                       |  |
| Επιπλέον λειτουργίες:<br>Διαγράψτε την παρούσα<br>Πληροφορηθείτε το ύψος | αντίρρηση:<br>του ειδικού τέλους:                          | Διαγραφή<br>Υπολογισμ<br>450 C |  |
| Επιπλέον λειτουργίες:<br>Διαγράψτε την παρούσα<br>Πληροφορηθείτε το ύψος | αντίρρηση:<br>του ειδικού τέλους:                          | Διαγραφή<br>Υπολογισμ<br>450 C |  |

Στην συνέχεια ο χρήστης καλείται να επιλέξει τον τρόπο εξόφλησης του ειδικού τέλους άσκησης της συγκεκριμένης αντίρρησης.

Υπάρχουν 2 τρόποι πληρωμής του ειδικού τέλους:

- Μέσω Τραπέζης. Σ' αυτή την περίπτωση εκτυπώνετε το ειδικό έντυπο πληρωμής, το προσκομίζετε σε μία από τις τράπεζες που αναφέρονται στο έντυπο και πληρώνετε το αντίτιμο.
- Μέσω πιστωτικής κάρτας. Η περίπτωση αυτή προϋποθέτει την κατοχή πιστωτικής κάρτας VISA ή MASTERCARD με ημερομηνία λήξης απώτερη της ημερομηνίας πληρωμής.

Σε αυτό το στάδιο είναι διαθέσιμη η εκτύπωση του «εντύπου πληρωμής ειδικού τέλους», όπως επίσης και η εκτύπωση της ηλεκτρονικής φόρμας αντιρρήσεων.

Παράλληλα, στο πινακάκι με τα στοιχεία πληρωμών, τα πεδία Ποσό Πληρωμής (€), Τράπεζα πληρωμής, Ημ/νία Πληρωμής και Ένδειξη Πληρωμής είναι αρχικά κενά και με διαφορετικό χρώμα και συμπληρώνονται «αυτόματα» με τα αντίστοιχα δεδομένα μόλις γίνει η επιβεβαίωση της πληρωμής μέσω της επιλεχθείσας Τράπεζας. Τότε το status της Αντίρρησης αλλάζει σε «ΥΠΟΒΛΗΘΕΙΣΑ» και το πεδίο «Ένδειξη Πληρωμής» έχει την τιμή «Πληρωμένο»

Το Αποδεικτικό Υποβολής Αντίρρησης είναι διαθέσιμο προς εκτύπωση από το χρήστη 24 ώρες μετά την πληρωμή του οφειλόμενου ποσού στην Τράπεζα. Επιπλέον ο πολίτης θα μπορεί να εκτυπώσει και το απόσπασμα του Δασικού χάρτη που απεικονίζει την έκταση για την οποία έχει υποβάλλει ένσταση.

Μετά την ολοκλήρωση της υποβολής των αντιρρήσεών σας και εντός της συνολικής προθεσμίας υποβολής αντιρρήσεων δηλ. έως τη λήξη της προθεσμίας και για όσους κατοικούν μόνιμα ή διαμένουν στην αλλοδαπή, πρέπει να υποβάλλετε στο αρμόδιο ΣΥΑΔΧ, τα παρακάτω στοιχεία και δικαιολογητικά σε έντυπη μορφή:

**Α.** Υπογεγραμμένο το αντίγραφο της αντίρρησής του, όπως αυτό παράγεται με χρήση της διαδικτυακής εφαρμογής υποβολής αντιρρήσεων, αφού λάβει αριθμό πρωτοκόλλου.

**Β**. Τα Αποδεικτικά που θεμελιώνουν το Έννομο συμφέρον (υπό μορφή απλών φωτοαντιγράφων).

**Γ**. Αντίγραφο του Αποδεικτικού Πληρωμής του αναλογούντος ειδικού τέλους, που εκτυπώνεται με χρήση της διαδικτυακής εφαρμογής υποβολής αντιρρήσεων.

**Δ**. Οποιοδήποτε στοιχείο κρίνει ο ενδιαφερόμενος ότι αποδεικνύει ή υποστηρίζει τους ισχυρισμούς του, για το δασικό/χορτολιβαδικό ή μη χαρακτήρα της έκτασης (διοικητικές πράξεις, βεβαιώσεις αρμοδίων υπηρεσιών, αμετάκλητες δικαστικές αποφάσεις, οικοδομική άδεια, φωτοερμηνείες, τεχνικές εκθέσεις κ.λπ.), τον οποίο αμφισβητεί.

**Ε**. Τα έγγραφα που πιστοποιούν και τεκμηριώνουν τα προσωπικά σας στοιχεία, όπως απλό φωτοαντίγραφο ταυτότητας ή διαβατηρίου και αποδεικτικό ΑΦΜ

**Ζ.** Φωτοαντίγραφο του παραστατικού που πιστοποιεί την καταβολή του αναλογούντος ειδικού τέλους σε περίπτωση πληρωμής σε τραπεζικό κατάστημα.

**ΠΡΟΣΟΧΗ:** Διόρθωση μέσω της εφαρμογής σε οριστικές αντιρρήσεις δεν είναι δυνατή. Εφόσον διαπιστώσετε ότι έχετε κάνει λάθος σε αντίρρηση που υποβάλλατε, θα πρέπει να υποβάλετε ηλεκτρονικώς «Αίτηση Ανάκλησης» μέσω της διαδικτυακής εφαρμογής.

Η υποβολή της εν λόγω αίτησης είναι δυνατή αποκλειστικά και μόνο έως τη λήξη της προθεσμίας υποβολής αντιρρήσεων. Εφόσον υποβληθεί εμπρόθεσμα αίτηση ανάκλησης, ο αιτών δύναται να ζητήσει την επιστροφή του καταβληθέντος τέλους. Για την επιστροφή αυτή, θα πρέπει να υποβάλει σχετικό αίτημα (σύμφωνα με υπόδειγμα που θα εκδοθεί από την ΕΚΧΑ Α.Ε.) στο ΣΥΑΔΧ, προκειμένου να εκδοθεί σχετική απόφαση του υπεύθυνου λειτουργίας, που έχει ορισθεί με την απόφαση συγκρότησής του. Η ανωτέρω απόφαση θα εκδίδεται μετά τη λήξη της προθεσμίας υποβολής αντιρρήσεων.

Από το κεντρικό μενού της εφαρμογής ο χρήστης επιλέγει: Αιτήσεις-> Ανάκληση Αντίρρησης πληκτρολογεί είτε των κωδικό είτε τον αριθμό πρωτοκόλλου της αντίρρησής του και στη συνέχεια συμπληρώνει τα απαιτούμενα στοιχεία της αίτησής του αναφέροντας τους λόγους ανάκλησης.

Με εξαίρεση την Αίτηση Ανάκλησης Αντιρρήσεων, όλες οι άλλες αιτήσεις (δηλαδή Διόρθωσης Αντιρρήσεων και Κατάθεσης Συμπληρωματικών Στοιχείων) υποβάλλονται ηλεκτρονικώς μέσω της διαδικτυακής εφαρμογής από το προσωπικό του αρμόδιου Σ.Υ.Α.Δ.Χ. Πρέπει δηλ. να επισκεφτείτε το αρμόδιο ΣΥΑΔΧ, όπου και θα εξυπηρετηθείτε από το προσωπικό του.

Επίσης στο ΣΥΑΔΧ θα διεκπεραιώνεται και η υποβολή αντιρρήσεων που υπάγονται σε μια από τις περιπτώσεις ατέλειας.